Greetings,

In an effort to have students best prepared for the start of the 20-21 school year, the district is requesting that all parents/guardians/caregivers ensure their child(ren) is able to log into the CCPS Portal. It is imperative students are able to access the CCPS Portal in order to have access to instruction. **All currently enrolled students must be able to log into the CCPS Portal before August 10, 2020**. NOTE: Students new to CCPS will not be able to claim their CCPS Portal account for 24 hours after they are entered into Infinite Campus.

<u>NOTE: The Department of Technology is NOT resetting student accounts for the</u> <u>20-21 school-year. Current CCPS students do NOT need to "claim" an account.</u> <u>An account cannot be "re-claimed". Current students need to log into the CCPS</u> <u>Portal as they did last school year.</u>

### Before submitting a ticket on behalf of your student(s), please complete the following.

- 1. Click <u>HERE</u> to review the "How Do I Login and Prevent Future Login Issues" video.
- Ensure parents/students are using a proper username. All student usernames begin with the letter "S". The "S" is followed by the student's ID#. All student usernames are 8 characters long. Example: S0123456.
- 3. If parents/students are certain they know the correct password, have them click the "eye" icon to ensure they are typing it in correctly.
- If parents/students do not remember the password, have them click the "Forgot my Password" button on the CCPS Portal landing page. Click <u>HERE</u> to review the "What Happens When I Forget My Password" video.
  - a. Parents/students can answer the challenge questions and choose a new password.
  - b. New passwords must be 8 characters long.
  - c. The new password cannot be the same as an earlier password.
- 5. If parents/students are unable to answer the challenge questions, a ticket will have to be submitted on behalf of the student.
- 6. Any students NEW to CCPS will have to complete the claim process. The claim process can be completed 24 hours after a student is entered into Infinite Campus.

## Please follow the instructions below to submit a ticket on behalf of the student. Submitting a ticket properly will ensure the issue is resolved in a timely manner.

- 1. Choose "Software/Online" systems.
- 2. Choose "RapidIdentity/CCPS Portal".
- 3. Choose "Student Account".
- 4. Choose "Cannot answer challenge questions".
- 5. In the box provided, not as an attachment, enter the student's information as shown: firstname lastname 0123456. Please do not use any additional characters. This will ensure the correct student account is being addressed.
- 6. Monitor email for ticket updates.
- 7. Once a student account has been reset, the student must go through the claim process.
- 8. Please click <u>HERE</u> to review the "Claiming Your Account in the CCPS Portal 2020-21" video.
  - a. Students must complete the entire claim process in order to be able to log into the CCPS Portal.
  - b. Do not use the browser's back button.

- c. Have the student go to my.clayton.k12.ga.us.
- d. Have the student click "Claim my Account".
- e. Have the student enter lastname, firstname, and their ID#. Note: this information MUST be entered exactly as it appears in Infinite Campus. ID# does NOT include the letter "S". The "S" becomes a part of a student's username.
- f. Have the student click "Next".
- g. Have the student create a password. Note: Passwords cannot be reused and they must be at least 8 characters long.
- h. Have the student re-enter the new password.
- i. Have the student click "Next".
- j. Have the student answer only **THREE** challenge questions. **Remind parents/students they** will need to remember these answers in order to reset their password in the future.
- k. Have the student click "Next". This completes the claim process.

#### Upon completion of the claim process, have the students log into the CCPS Portal.

# How to Login to the CCPS Portal

- 1. Click <u>HERE</u> to review the "How Do I Login and Prevent Future Login Issues" video.
- 2. Using a Chrome browser, go to <u>my.clayton.k12.ga.us</u> (**NOTE:** All CCPS student devices will default to the CCPS Portal login landing page, upon launching the Chrome browser.)
- 3. Enter the student's username and click "Go". (**NOTE:** ALL student usernames begin with the letter "S" and a "0" zero, followed by their student ID#. Example: S0123456)
- 4. Enter the student password and click "Go".
- 5. Students will then be logged into the CCPS Portal. This is where students will access instructional resources.

| lssue                                                                                                    | Resolution                                                                                                    |
|----------------------------------------------------------------------------------------------------|----------------------------------------------------------------------------------------------------|
| When my student attempts to<br>login to the CCPS Portal, the<br>error message<br>"Authentication Failed" is<br>displayed.                                                        | <ul> <li>Ensure you are entering the correct username. All student usernames begin with the letter "S".</li> <li>Ensure you are entering the correct password. Passwords are case sensitive.</li> <li>***Users can click the "eye" icon on the login landing page to see information being entered.</li> </ul>                                                                                                    |
| When my student attempts to<br>login to the CCPS Portal, the<br>error message "Invalid<br>username or Password"<br>appears.                                                      | <ul> <li>This message is only displayed when students use incorrect<br/>credentials. Have them click the "eye" icon to ensure they are typing<br/>in the correct credentials.</li> </ul>                                                                                                    |
| On my student's personal<br>device(s), I am certain the<br>student is using the correct<br>username and password.<br>The "Authentication Failed"<br>error message still appears. | <ul> <li>This may be due to the computer having cached another user's information. Clear the browser history/cache (Ctrl+Shift+Delete) and attempt to log in again. Additionally, ensure another user is not logged into the browser. Using a browser's incognito mode is a good practice when multiple children are sharing a personal device.</li> <li>Ensure the student is entering the correct username and password. Click the "eye" icon to see what is being entered.</li> </ul> |

# Troubleshooting Tips